## Veiledning på hvordan få SMS-varsling i HelsaMi

- 1. Foreldre må be om tilgang til sine barn i HelsaMi
- 2. Deretter logge seg inn i HelsaMi på barnet
- 3. Foreldre må gå til varselinnstillinger og derfra slå på varsel for «jeg er her»
  - 1. Trykk meny
  - 2. Gå ned til "varselinnstillinger"
  - 3. Trykk på pilen ved "timer"
  - 4. Deretter trykk på "Avanserte innstillinger"
  - 5. Gå ned til "Timeinformasjon" for å slå på varsel på tekstmelding se bildene under

| HelsaMi                                          |                | Detaljer                                                                               |        |
|--------------------------------------------------|----------------|----------------------------------------------------------------------------------------|--------|
| Meny Dimeavtaler og besøk 👗 Prøveresultater 🖂 Me | ldinger 🕑 Brev | Timer                                                                                  | $\sim$ |
| Meny 🔇                                           |                | lekstmelding og Push-varsel                                                            |        |
| Q Søk i menyen                                   |                | Detaljer                                                                               |        |
| • отстансотел невсоррузницен                     |                | Timer                                                                                  | ~      |
| 🗑 Helsefremmende tiltak                          |                | Tekstmelding og Push-varsel                                                            |        |
| Spørreskjemaer                                   |                | Varsler og meldinger om kommende eller tidligere timer.                                | _      |
| Historikk                                        |                | E-post<br>0 av 5 varsler slått på                                                      |        |
| Målinger                                         |                | Tekstmelding                                                                           |        |
| Vekstkurver                                      |                | 3 av 5 varsler slått på                                                                |        |
| Dokumenter og vedlegg                            |                | Push-varsel                                                                            |        |
| 🗘 Kommunale helse- og omsorgstjenester           |                | 4 av 4 varsier statt pa                                                                |        |
| Henvisninger                                     |                | Avanserte innstillinger 🗸                                                              |        |
| 🛃 Henvisninger                                   |                | Timeinformasjon                                                                        |        |
| Deling                                           |                | Tillat varsler for "Spørsmål før time" og ankomstregistrering når det er tilgjengelig. |        |
| 📷 Del journalen min med andre                    |                | 🗹 E-post 💭                                                                             |        |
| 异 Be om tilgang til barns helseopplysninger      |                |                                                                                        |        |
| 异 Søk om tilgang til voksnes helseopplysninger   |                |                                                                                        |        |
| 뵭 Søk om tilgang til barns HelsaMi-konto         |                | Dush-varsel                                                                            |        |
| Ressurser                                        |                |                                                                                        |        |
| Delta i forskning                                |                |                                                                                        |        |
| Opplæring                                        |                |                                                                                        |        |
| Kontoinnstillinger                               |                |                                                                                        |        |
| Personlige opplysninger                          |                |                                                                                        |        |
| 💞 Profiler                                       |                |                                                                                        |        |
| ★ Endre snarveiene dine                          |                |                                                                                        |        |
| Dy Apper og enheter                              |                |                                                                                        |        |
| 🔀 Varselinnstillinger                            |                |                                                                                        |        |
| Tilbake til startsiden                           |                |                                                                                        |        |
| Deaktiver konto                                  |                |                                                                                        |        |
| Personvernerklæring                              |                |                                                                                        |        |